# **HazardFilter**

## **Technical Guide**

一時解除について

### 目次

| 1. | はじめに                             | 3  |
|----|----------------------------------|----|
| 2. | 設定方法                             | 4  |
| З. | FAQ                              | 7  |
|    | 規制として登録されている URL を一時解除できるようにしたい  | 7  |
|    | 掲示板サイトを一時解除で運用し、書き込み規制をする場合の設定方法 | 8  |
|    | クライアントごと、カテゴリごとの一時解除について         | 9  |
| 4. | トラブルシュート                         | 11 |
|    | 一時解除後に戻るボタンで文字化けする               | 11 |
|    | 複数台構成で規制画面が正しく表示されない             | 11 |
| 5. | ログ                               | 15 |
|    | http. log の転送状態の出力内容             | 15 |
|    |                                  |    |

ー時解除とは、ブラウザから規制対象のサイトにアクセスしたとき、一旦、規制画面を表示してから、一 定時間だけ閲覧ができるようにする HazardFilter の機能です。

この機能を使用するとによって、利用者にフィルタリングさせていることを意識しながら、目的のサイト へのアクセスは可能といった運用が可能になります。

本資料では、この一時解除の具体的な設定方法や、利用時の注意事項などをまとめています。

#### 〈一時解除の動作〉

規制対象のサイトにアクセスすると、一旦規制画面が表示されます。

| <b>HazardFilter</b>                                                      |
|--------------------------------------------------------------------------|
| このウェブサイトは現在管理者によって規制されています。                                              |
| あなたがリクエストしたURL                                                           |
| http://rd.yahoo.co.jp/toppage/c1/evt=77692/*http://shopping.yahoo.co.jp/ |
| 規制理由(力テゴリ)                                                               |
| ショッピング > オンラインショッピング                                                     |
| Shopping > Online Shopping                                               |
| ▶ 規制を一時的に解除します。                                                          |
| 一時的に解除                                                                   |

「一時的に解除」ボタンをクリックすると、サイトが表示されます。

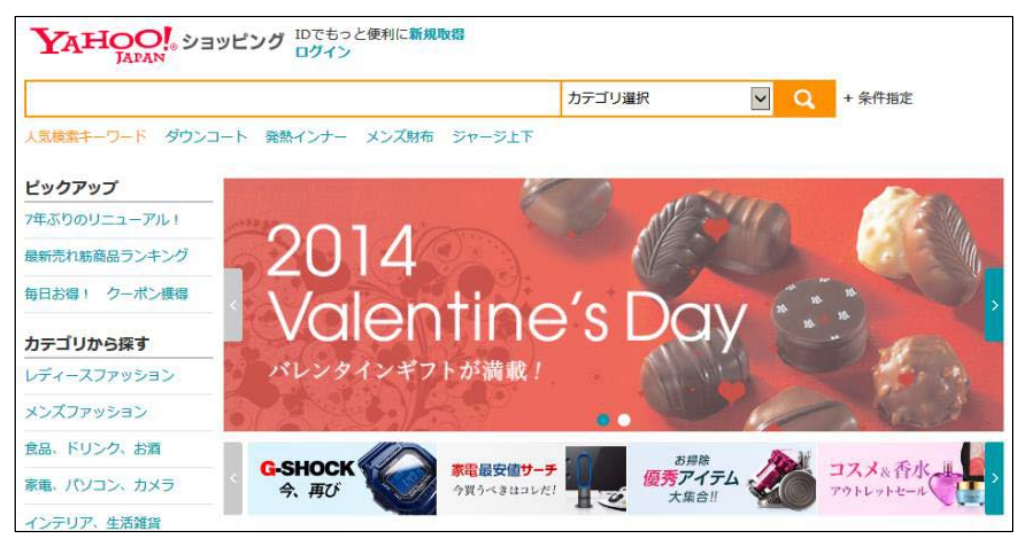

#### ■ 設定の基本

ー時解除は[共通アクセス管理]-[規制画面設定]の[規制画面形式]で、ファイルを指定したといだけ、 有効になります。

| ホーム グループ/ユーザ管理 🕶  | 共通アクセス管理 🗸 個別アクセス                     | ス管理 🔻         | ホーム グループ/ユー | ・ザ管理 ▼   共通アクセス管理 ▼   個別アクセス管理 ▼ |  |  |  |
|-------------------|---------------------------------------|---------------|-------------|----------------------------------|--|--|--|
| + ノ、 使用したい機能を上部の> | HTTPS規制設定                             |               | 共通アクセス管理 >  |                                  |  |  |  |
| 小一ム ▶ ログイン情報      | 高度分類クラウド設定<br>ブラウザ規制設定<br>検索キュロード規制設定 |               | 規制画面設定      |                                  |  |  |  |
| グループ ADMIN        | 書き込みキーワード規制設定                         | $\rightarrow$ | ▶ 規制画面形式    |                                  |  |  |  |
| ユーザ root          | 規制画面設定                                |               | ◎ ファイル:     | nfblock.htm                      |  |  |  |
| <b>権限</b> システ     | カテゴリ名設定                               |               | O URL :     | http://intercofe.netctor.in/     |  |  |  |
| 前回ログイン日時 2022/    | ノ日時 2022/ 規制オブション設定                   |               |             | nttp://intersale.netstar.jp/     |  |  |  |
| ▶ 館見 池中           | ヘッダ編集設定                               |               | 0 メッセージ:    | This Page Access Denied.         |  |  |  |

#### ■ カテゴリごと

カテゴリごとに一時解除を有効にするには、[個別アクセス管理]-[カテゴリ設定]でカテゴリルールを設定します。

| カテゴリ設定編集 ? カテゴリ国にアクセス時可規制を設定します。<br>パスワード未設定で一時期除方法に「パスワードありを設定した場合は、「一時期除不可」と同じ状態になります。 |                |                                          |                  |  |  |  |  |  |  |
|------------------------------------------------------------------------------------------|----------------|------------------------------------------|------------------|--|--|--|--|--|--|
| <b>選択中のルール</b> ルートグループ > DEFAULT RULE                                                    |                |                                          |                  |  |  |  |  |  |  |
| ー<br>ルールテンプレート: -                                                                        |                |                                          |                  |  |  |  |  |  |  |
| 凡例: → → 許可 💉 書き込み規制 🚫 規制 😵 →時解除不可 💁 → ・時解除可能(パスワー                                        | -ドあり) 🎴 一時解除可能 | (パスワードなし)                                |                  |  |  |  |  |  |  |
| マルウェアウイルス対策                                                                              |                | 動作                                       |                  |  |  |  |  |  |  |
| 。 セキュリティ                                                                                 |                |                                          |                  |  |  |  |  |  |  |
| マルウェア                                                                                    | 0 8            | 変更できません                                  |                  |  |  |  |  |  |  |
| DBD攻擊                                                                                    | o 🛛            | 変更できません                                  |                  |  |  |  |  |  |  |
| ●すべて開く ●すべて閉じる ●サブカテゴリ単位の設定のみ開く                                                          |                |                                          | 編集前の設定に戻す        |  |  |  |  |  |  |
| カテゴリ > サ <i>ブ</i> カテゴリ                                                                   | 編集前の設定         | 動作<br>🕂 💉 🖉                              | ──時解除方法<br>図 0 🎴 |  |  |  |  |  |  |
| ■ ユーザ設定                                                                                  | (サブカテゴリ単位で設定)  | $\ominus \not \ll \otimes$               | ⊗ 0⊶ 🔒           |  |  |  |  |  |  |
| ユーザ設定1                                                                                   | S 🔒            | $\leftrightarrow$ $\checkmark$ $\otimes$ | 8 0 🔒            |  |  |  |  |  |  |
| ユーザ設定2                                                                                   | o              | $\leftrightarrow$ $\%$ $\otimes$         | 😣 💁 🔒            |  |  |  |  |  |  |
| ユーザ設定3                                                                                   | o 8            | $\leftrightarrow$ $\%$ $\otimes$         | 😣 o 🔒            |  |  |  |  |  |  |
| ユーザ設定4                                                                                   | o 8            | $\leftrightarrow$ $\%$ $\otimes$         | 😣 ⊶ 🔒            |  |  |  |  |  |  |
| ユーザ設定5                                                                                   | 8 8            | $\leftrightarrow$ // 🚫                   | 😣 o 🔒            |  |  |  |  |  |  |
| ユーザ設定6                                                                                   | 0 8            | $\leftrightarrow$ // 🚫                   | 😣 o 🔒            |  |  |  |  |  |  |
| ユーザ設定7                                                                                   | 00             | $\leftrightarrow$ $\checkmark$ $\otimes$ | 😣 o <u></u> 🔒    |  |  |  |  |  |  |

■ グループ

グループに対して、カテゴリルールを適用する場合、[グループ/ユーザ管理]-[グループ管理]-[ルール設定]タブを表示します。

| ホーム  | グループ/ユーザ管理 ▼ | 共通ア   |               | グループ管理                     |                                                      |                    |         |              |
|------|--------------|-------|---------------|----------------------------|------------------------------------------------------|--------------------|---------|--------------|
| 木一.  | グループ管理       | ベユーより | Þ             | ・ グループ<br>王 すべて開く 三 すべて開じる | -                                                    | グループ情報 ルール記        | 設定 LDAP | 設定 ネットワーク設定  |
|      | ユーザ管理        |       | $\rightarrow$ | ルートグループ                    |                                                      | ▶ 一括設定<br>上位グループ参照 | 設定されていま | せん。          |
| ▶ログ・ | ユーサー括処理      |       |               | GROUP                      |                                                      | 下位グループ強制参照         | 設定されていま | せん。          |
| _    | IDAPフーザ同期    | 竹宮期 1 |               | ーLDAP<br>一未登録ユーザ           | 例外URL参照         設定され           カテゴリ設定制限         設定され |                    |         | .せん。<br>.せん。 |
|      | <u> </u>     |       |               |                            |                                                      | ▶ 適用ルール            |         |              |
|      |              |       |               |                            |                                                      | ▶ カテゴリ/スケジュール設     | 定       | DEFAULT RULE |
|      |              |       |               |                            |                                                      | ▶ 例外URL/スケジュール記    | 設定      | グループ専用(削除不可) |

1. [適用ルール]-[カテゴリ/スケジュール設定]をクリックします。[カテゴリ/スケジュール設定]が表示

#### されます。

| グループ情報 <b>ルール</b> 語          | <b>b定</b> LDAP語 | 定 ネットワーク設定 ヘッダ編集設 | 定 +グループを追加 |  |  |  |  |  |
|------------------------------|-----------------|-------------------|------------|--|--|--|--|--|
| ▶ 一括設定                       |                 |                   | 編集         |  |  |  |  |  |
| 上位グループ参照                     | 設定されていま         | せん。               |            |  |  |  |  |  |
| 下位グループ強制参照                   | 設定されていま         | せん。               |            |  |  |  |  |  |
| 例外URL参照                      | 設定されていません。      |                   |            |  |  |  |  |  |
| カテゴリ設定制限                     | 設定されていません。      |                   |            |  |  |  |  |  |
| ▶ 適用ルール                      |                 |                   |            |  |  |  |  |  |
| ▶ カテゴリ/スケジュール設定 DEFAULT RULE |                 |                   |            |  |  |  |  |  |
| ▶ 例外URL/スケジュール言              | 設定              | グループ専用(削除不可)      |            |  |  |  |  |  |

#### 2. [ルール選択]ボタンをクリックします。[適用ルール選択]が表示されます。

#### 選択されたグループに[下位グループ強制参照]または[上位グループ参照]が設定されている場合は、適用 ルールを変更できません。

| グループ/ユーザ管理 > グループ管理 > |                                                                                               | 前画面へ戻る      |
|-----------------------|-----------------------------------------------------------------------------------------------|-------------|
| カテゴリ/スケジュール設定         | グループ/ユーザ(ご適用されている)ルールを確認します。<br>ルールの管理は (個別アクセス管理)-(かテゴ)-脱定) または (個別アクセス管理)-(スケジュール設定) で行います。 |             |
| 選択中のグループ ADMIN        |                                                                                               | Q グループ階層を表示 |
| ▶ 適用状態                |                                                                                               | ルール選択       |
| ルールを個別に設定しています。       |                                                                                               |             |

#### 3. 適用ルールを選択します。

| 適用ルール選択 <sup>グルーフ/ユーザに適用するルールを選択します。</sup>                    |             |  |  |  |  |  |  |  |
|---------------------------------------------------------------|-------------|--|--|--|--|--|--|--|
| 選択中のグループ ADMIN                                                | Q グループ階層を表示 |  |  |  |  |  |  |  |
|                                                               | 通用          |  |  |  |  |  |  |  |
| ◎ 個別にカテゴリルールを適用する(単一のカテゴリ設定を堂時使用する)                           |             |  |  |  |  |  |  |  |
| 所有グルーブ: [ルートグルーブ                                              | ~           |  |  |  |  |  |  |  |
| ルール名: DEFAULT RULE                                            | ✓ 確認        |  |  |  |  |  |  |  |
| 個別にスケジュールルールを適用する(複数のカテゴリ設定を時間帯毎に切り替える)<br>選択可能なルールが1件もありません。 |             |  |  |  |  |  |  |  |

・個別にカテゴリルールを適用する。

個別にカテゴリルールを適用する場合に選択します。選択すると、カテゴリルールを所有しているグルー プ名とルールを選択することができます。[確認]ボタンをクリックすると、選択したカテゴリルールの詳 細が画面の下部に表示されます。

・個別にスケジュールルールを適用する

個別にスケジュールルールを適用する場合に選択します。

4. [適用]ボタンをクリックします。確認のダイヤログが表示されます。[0K]ボタンをクリックします。
 一時解除の解除時間、パスワード設定は、[グループ/ユーザ管理]-[ユーザ管理]から任意のアカウントを
 選んで、[ルール設定]タブを表示します。

| На                     | zardFil                        | ter             | ユーザ管理                       |    |               |               |              |             |
|------------------------|--------------------------------|-----------------|-----------------------------|----|---------------|---------------|--------------|-------------|
| ホーム                    | グループ/ユーザ管理 🗸                   | 共通ア             | ► グループ ► アカウント <sup>3</sup> | 缺索 | アカウント一覧 アアドレス | 一覧            |              |             |
| 赤—                     | グループ管理                         | $ \rightarrow $ | ● すべて開く (● すべて開じる           |    |               |               | ロアカウントをエクスポー | ト +アカウントを追加 |
| .1.                    | ユーザ管理                          |                 | ADMIN                       |    | 表示件数: 15 🗸 件  | 1 🗸 /1ページ (全1 | 件) ▶ ▶       | 削除 移動       |
| N D 4                  | ユーザー括処理                        |                 | GROUP                       |    | マカウンルダ        | 1-1-212-2     | マカウンよぼり      | 個別          |
| <ul> <li>н9</li> </ul> | <ul> <li>IPアドレス有効範囲</li> </ul> |                 | LDAP                        |    | 7 // 7/14     | >-107102      | アカノンド1星が     | ルール 🖳       |
|                        | LDAPユーザ同期                      | 4               |                             |    | guest         |               | 一般ユーザ        |             |
|                        |                                |                 |                             |    |               |               |              |             |

1. [適用ルール]-[カテゴリ/スケジュール設定]をクリックします。[カテゴリ/スケジュール設定]が表示 されます。

2. [ルール選択]ボタンをクリックします。[適用ルール選択]が表示されます。

#### 3. 適用ルールを選択します。

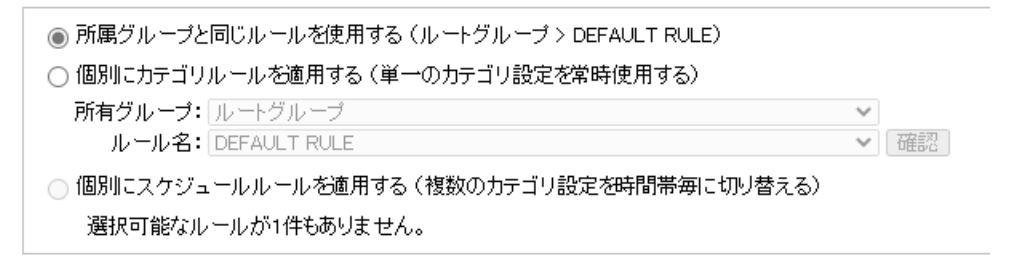

所属グループと同じルールを使用する

所属しているグループと同じルールを適用する場合に選択します。

個別にカテゴリルールを適用する

個別にカテゴリルールを適用する場合に選択します。

個別にスケジュールルールを適用する

個別にスケジュールルールを適用する場合に選択します。選択すると、スケジュールルールを所有して いるグループ名とルールを選択することができます。[確認]ボタンをクリックすると、選択したスケジュ ールルールの詳細が画面の下部に表示されます。

スケジュールの設定内容の詳細については、管理者マニュアル「スケジュールの設定」を参照してくだ さい。

4. [適用]ボタンをクリックします。確認のダイアログが表示されます。[0K]ボタンをクリックします。

ユーザへの一時解除の解除時間、パスワード設定は、グループ/ユーザ管理 グループ管理 規制オプショ ン設定の値に準じます。

個別に設定する場合は、[個別アクセス管理]−[規制オプション設定]で規制オプションルールを設定しま す。詳しくは管理者マニュアル「規制オプションの設定」を参照してください。

優先カテゴリに一時解除を有効するには、[個別アクセス管理]-[優先カテゴリ設定]で優先カテゴリルー ルを設定します。

詳しくは管理者マニュアル「優先カテゴリの設定」を参照してください。

一時解除の規制画面例

| HazardFilter                |
|-----------------------------|
| このウェブサイトは現在管理者によって規制されています。 |
| あなたがリクエストしたURL              |
| https://login.yahoo.co.jp   |
| 規制理由(書き込み規制)                |
| ▶ 規制を一時的に解除します。<br>パスワード    |

※一時解除パスワードを設定していない場合は、規制画面のパスワードボックスは表示されません。

■ 設定凡例

| ÷ | 許可   | /    | 書き込み<br>規制 | 0   | 規制  | 8    | 一時解除<br>不可 | <b>0</b> | ー時解降<br>(パスワー | 余可能<br>・ドあり) | а    | ー時解除<br>(パスワー | で能<br>ドなし) |
|---|------|------|------------|-----|-----|------|------------|----------|---------------|--------------|------|---------------|------------|
|   |      |      | ታ          | テゴリ | >サラ | ブカテゴ | у.         |          |               |              | 動作   | F             |            |
|   | レーザ部 | 定    |            |     |     |      |            |          |               | (サブカ         | テゴリ障 | 値で設定)         | ]          |
|   | ユーザ  | "設定1 |            |     |     |      |            |          |               | 6            |      | 2             | 1          |
|   | ユーザ  | "設定2 |            |     |     |      |            |          |               | 6            |      | 0             | 1          |

上記の例では、ユーザ設定1が一時解除(パスワードなし)、ユーザ設定2が一時解除(パスワードあり)の設定になります。

#### 規制として登録されている URL を一時解除できるようにしたい

#### 【 質問 】

カテゴリ/スケジュール設定にて「ビジネス・経済 > 転職・就職」を規制に設定しています。その中の特 定サイトは一時解除できるように設定を行いましたが、規制※になってしまいます。対処方法を教えてく ださい。

#### 設定した内容

#### 1. カテゴリ/スケジュール設定にて、「ビジネス・経済 > 転職・就職」を規制に設定

| ルール情報 カテゴリ設定 | ▶ ルール言¥¥      |
|--------------|---------------|
| - ビジネス・経済    | (サブカテゴリ単位で設定) |
| <b>転職・就職</b> | S S           |

#### 2. 一時解除したい特定サイトを例外 URL としてユーザ設定カテゴリに登録し、一時解除に設定

| 登録形式  | <ul> <li>通常URL ✓</li> <li>※ 登録完了後に登録形式を変更することはできません。</li> </ul>                                                 |
|-------|----------------------------------------------------------------------------------------------------|
| * URL | http:// マ       www.netstar-inc.com/recruit/         ※ IPv6アドレス登録時はでどうで囲んでください。         ※ IPv6アドレスは各時形式で登録されます。 |
| カテゴリ  | □ ニーザ設定                                                                                                    |
| 有効期間  | <ul> <li>● 有効期間を設定しない</li> <li>○ 有効期間を設定する 開始日: ー 終了日: </li> </ul>                                              |
| コメント  |                                                                                                    |

| カテゴリ > サブカテゴリ | 動作            |  |  |  |
|---------------|---------------|--|--|--|
| - ユーザ設定       | (サブカテゴリ単位で設定) |  |  |  |
| ユーザ設定1        | S 🔒           |  |  |  |

【 回答 】

カテゴリ/スケジュール設定で規制したカテゴリに登録されている URL を、一時解除に設定したユーザ設 定カテゴリに例外 URL として登録しても、一時解除ができません。登録されているカテゴリが優先され、 規制になります。

このような場合には、設定ファイル (proxy.inf) に、「FORCD\_OVERRIDE」キーを追記することで、一時解 除ができるようになります。「FORCE\_OVERRIDE」キー追加後にフィルタリングサービスの再起動が必要です。

Proxy.inf の設定 [BLOCK\_CFG] FORCE\_OVERRIDE=TRUE

規制オプション「書き込み規制」を組み合わせて利用しても、一時解除後の書き込みは規制されません。 その他、「マルチパートリクエスト規制」、「書き込みキーワード規制」の規制オプションについては、一時 解除時間中は規制の対象にはなりません。

掲示板サイトを一時解除で運用し、書き込み規制をする場合の設定方法

【 質問 】

掲示板サイトを一時解除にして、書き込み規制をする場合の設定方法について、教えてください。

【 回答 】

対象となるカテゴリに一時解除(オーバーライド)を設定し、グループの規制オプションの「書き込み規 制」を有効にすることで、一時解除(オーバーライド)後の書き込み規制が可能です。

例)

カテゴリ/スケジュール設定で一時解除設定を行います。

| 🖃 コミュニケーション | ÷ | ÷ | # | $\otimes$ | ⊗ | 0 | 2 |
|-------------|---|---|---|-----------|---|---|---|
| SNS・ミニブログ   | ÷ | ÷ | 1 | $\otimes$ | 8 | 0 | 2 |
| 掲示板・チャット    | ÷ | ÷ | 1 | 0         | 8 | 0 | 2 |

グループ管理の規制オプション設定にて、一括書き込み規制を一時解除不可に設定します。

動作設定

| IPアドレス規制      | 無効            |
|---------------|---------------|
| 一括書き込み規制      | 有効 🛛 😣 一時解除不可 |
| 一括一時解除        | 無効            |
| マルチバートリクエスト規制 | 無効            |

※注意

・規制オプションの書き込み規制を有効にすると、全てのカテゴリ(許可カテゴリを除く)で書き込み規 制が行われるようになりますので、ご注意ください。

・以下の設定が適用されている場合、一時解除後、規制オプションの「書き込み規制」は適用されません。

Proxy. inf

[BLOCK\_CFG]セクション

FORCED\_OVERRIDE=TRUE

※本設定の役割については、添付 URL「規制として登録されている URL を一時解除(オーバーライド) できるようにしたい」をご参照ください。

#### クライアントごと、カテゴリごとの一時解除について

【 質問 】

ー時解除(オーバーライド)ボタンを押して、設定時間内に、同じグループの他の PC から一時解除(オー バライド)設定した URL にアクセスした場合、閲覧できますか?規制されますか?

また、一時解除(オーバーライド)ボタンを一度押すと、設定時間内は一時解除(オーバーライド)設定 している他のカテゴリのサイトにもアクセス可能となりますが、カテゴリ単位で一時解除(オーバーライ ド)規制画面を表示させることはできませんか?

【 回答 】

ー時解除は、クライアントごとに行われます。IP アドレスもしくはアカウントごとに一時解除時間が設定 されますので、ある PC で一時解除が行われた後、一時解除時間内に同じグループの別の PC からアクセス があった場合でも、その PC に対し規制画面を表示します。

カテゴリごとに一時解除を使用するには設定が必要です。

管理画面では設定ができないため、設定ファイルを変更します。

■設定方法

proxy. inf

[BLOCK\_CFG]

ENABLE\_CATEGORY\_OVERRIDE=FALSE(初期值)

上記キーの値を TRUE に変更し、フィルタリングサービスを再起動します。

- FALSE:一時解除を実行すると一時解除時間中は、一時解除を設定している他のカテゴリのサイトへ アクセスした際、規制画面は表示されません。
- TRUE :カテゴリごとに一時解除時間が設けられるため、一時解除を実行した後、一時解除を設定して いる他のカテゴリのサイトへアクセスした場合でも規制画面(一時解除ボタン付き)が表示さ れます。

#### 4. トラブルシュート

#### 一時解除後に戻るボタンで文字化けする

ー時解除で一定時間規制サイトを閲覧後、ブラウザの戻るボタンで元のサイトに戻ると、「文字化けが発生 する」、「ページエラーと表示されブラウザがフリーズする」などの現象が発生することがあります。 一時解除で規制サイトを表示後に、戻るボタンをクリックすると、ブラウザの履歴機能で保持している一 時解除ボタン付きの規制画面が表示されます。

このとき文字コードは規制画面の文字コード「UTF8」になります。

その後、別のページを履歴機能で表示した場合に、文字コードが異なると文字化けが発生します。

このような現象が発生した場合は、Microsoft Edge は、[更新]ボタン、FireFox は、[このページを再読み 込みします]ボタン、Safari は、[現在のページを再読み込みします]ボタンをクリックすることでウェブ ページが最新の状態に変更されます。

#### 複数台構成で規制画面が正しく表示されない

複数台の HazardFilter を稼働させて、ラウンドロビンによる負荷分散を行っています。規制画面の表示が 崩れたようになり、正しく表示されないことがありますが、これはなぜですか。

HazardFilter にてパス内 URL も規制できる機能がありますが、このことが規制画面の崩れに関連しています。

【例】

HazardFilter1 (NetSHAKER1)、HazardFilter2 (NetSHAKER2) でラウンドロビンしている場合

・オーバーライド規制画面のリクエスト

<u>https://< HazardFilter2</u>の IP >:8080/override.cgi?urldata=http://<規制 URL>~

https の規制画面

<u>https://< HazardFilter2</u>の IP >:8080/block.cgi?urldata=http://<規制 URL>~

規制画面表示時に上記のようなリクエストを送信しますが、クライアントから HazardFilter1 に対して送 信した場合、HazardFilter2 が許可対象 URL でなければ、override. cgi block. cgi 以降の urldata= の部 分がパス内 URL の規制対象となり、規制画面が規制されるという現象が発生します。 【 回避策 】

このような現象を避けるため、負荷分散環境では、お互いの HazardFilter ホスト名もしくは IP アドレス を[例外 URL]の[許可カテゴリ]に登録します。

#### http. log の転送状態の出力内容

#### 【 質問 】

http. log で出力される Proxied、Allowed などの転送状態のログ出力ステータスの意味を教えてください。

【 回答 】

http. log で出力される転送状態のログ出力ステータスの意味は、以下の通りになります。

Proxied:上位へ転送したリクエスト(規制対象として登録されていないか、許可カテゴリに含まれている データ)

Confirm:規制されたリクエスト(一時解除可能)

Blocked:規制されたリクエスト(ポリシーで許可されていないあか、IP 規制、データベース更新中の場合)

Allowed:許可されたリクエスト(規制カテゴリに登録されているがポリシーで許可されたデータ)

Release: 一時解除されたリクエスト (ポリシーで許可されていないが一時解除機能によって転送したデー タ)

CfmPost:書き込み規制されたリクエスト(一時解除可能)

BlkPost:書き込み規制されたリクエスト

[HazardFilter] 一時解除について

2022 年 4 月 初版 発行 株式会社 YE DIGITAL

※ 記載されている会社名および商品名は、各社の商標もしくは登録商標です。

<sup>・</sup>本書の内容は将来予告なしに変更することがあります。

<sup>・</sup>本書の内容の一部、または全部を無断で転載、あるいは複写することを禁じます。

 <sup>・</sup>本書の内容については万全を期して作成致しましたが、万一記載に誤りや不完全な点がありましたらご容赦 ください。